#### ENKEL SENDING AV HANDELSKONTO-FORESPØRSLER

Infomedias kundeservice vil angi og administrere handelskontoinformasjonen din for Microcat Market. Alt du trenger å gjøre, er å sende inn forespørselen med handelskontoen og brukerinformasjonen din, så vil kundeservice behandle forespørselen din innen to virkedager.

For tilgang til skjermbildet Handelskontooppsett, logger du på Infomedia-startsiden med brukernavn og passord for Microcat. Deretter starter du Ordrebehandlingapplikasjonen. Klikk på 📰 -ikonet for å gå til Innstillinger-skjermbildet.

| ORDER             | MANAGER               |                       |          |                |            |              |
|-------------------|-----------------------|-----------------------|----------|----------------|------------|--------------|
| V Ordrebehandling |                       |                       |          |                |            |              |
| Velg ordre<br>Søk | >                     |                       |          |                |            | <b>O</b> Søk |
| Ordrekode 🔶       | Forhandlerkode og -by | Innkjøpsordrenummer 🔶 | Kunde 🔶  | ▼ Dato 🔶       | 🔻 Status 🔶 | Sum 🔶        |
| 190114-204115761  | 20/90074 – Oslo       | 12361236              | JG IMT 1 | 01/15/19 07:41 | Ny         | 1 143,23     |
| 190107-212557821  | 20/90074 – Oslo       | 12351235              | JG IMT 1 | 01/08/19 08:25 | Ny         | 1 075,00     |
| 190107-211921457  | 20/90074 – Oslo       | 82348234              | JG IMT 1 | 01/08/19 08:19 | Ny         | 1 708,38     |
| 190107-043937592  | 20/90074 – Oslo       | 42344234              | JG IMT 1 | 01/07/19 15:39 | Ny         | 1 092,89     |
| 190107-043535603  | 20/90074 – Oslo       | 32343234              | JG IMT 1 | 01/07/19 15:35 | Ny         | 800,65       |
| 190107-043205264  | 20/90074 - Oslo       | 22342234              | JG IMT 1 | 01/07/19 15:32 | Ny         | 1 233,67     |
| 190107-212307351  | 20/90074 – Oslo       | 92349234              | JG IMT 1 | 01/08/19 08:23 | Pågår      | 1 264,05     |
| 190107-044444649  | 20/90074 - Oslo       | 52345234              | JG IMT 1 | 01/07/19 15:44 | Pågår      | 835,86       |
| 190107-02544749   | 20/90074 - Oslo       | 12341234              | JG IMT 1 | 01/07/19 13:54 | Pågår      | 769,38       |
| 190115-004956296  | 20/90074 – Oslo       | 11223344              | JG IMT 1 | 01/15/19 11:49 | Fullført   | 539,24       |
| 190107-210914717  | 20/90074 – Oslo       | 72347234              | JG IMT 1 | 01/08/19 08:09 | Fullført   | 293,07       |
| 190107-210114497  | 20/90074 – Oslo       | 62346234              | JG IMT 1 | 01/08/19 08:01 | Kansellert | 0,00         |
| Ordreinformasjon  |                       |                       |          |                |            |              |
| Revisjonsspor     |                       |                       |          |                |            |              |

### MICROCAT. Market.

INF

MEDIA

DRIVEN BY DATA.

#### FORESPØRSEL OM NY HANDELSKONTO ELLER BRUKER

Forespørsel om å legge til en ny konto for en bransjereparatør, eller legge til en ny bruker i en nåværende handelskonto.

| ORDER               | MANAGER                     |                                     |                             |                                            | 2                      |
|---------------------|-----------------------------|-------------------------------------|-----------------------------|--------------------------------------------|------------------------|
| Innstillinger       | Ordrebehandling             |                                     |                             |                                            |                        |
| Handelskontooppsett | Handelskontooppsett         |                                     |                             |                                            | Send inn               |
| Om                  | Handelskontooppsett         |                                     |                             |                                            |                        |
| 3                   | Type forespørsel Opprette   | e handelskonto og legge til brukere | -                           |                                            | Fjern alt              |
|                     | Handelskontoinformasjon     |                                     |                             |                                            |                        |
| 4                   | Nåværende handelskonto      | ,                                   | lei Språk                   | Norsk                                      | -                      |
|                     | Kontonavn                   |                                     | Land                        | Norway                                     |                        |
|                     | Adresse                     |                                     | Merknader                   |                                            |                        |
|                     |                             |                                     | h                           |                                            | h                      |
|                     |                             |                                     | Ta kontakt med kundeservice | Infomedia for å opprette handelskontoer fo | or andre land. Kontakt |
| 5                   | Brukerinformasjon for hande | elskonto                            |                             |                                            |                        |
|                     | E-postadresse               |                                     | Posisjon                    | Panel butikksjef                           | -                      |
|                     | Fornavn                     |                                     | Språk                       | Norsk                                      | ~                      |
|                     | Etternavn                   |                                     | Tidesone                    | (GMT+01:00) Amsterdar                      | m Berlin Bern Ron 💌    |

# MICROCAT. Market.

1 Klikk på ikonet 🔳 for å gå til skjermen Innstillinger.

> Velg Handelskontooppsett-fanen.

(2)

- 3 Velg Opprette handelskonto og legge til brukere fra rullegardinlisten.
- For å legge til en ny bruker i en nåværende konto, velg bryteren Nåværende handelskonto. Skriv så inn kontonavnet.
- 5 Skriv inn alle de nødvendige detaljene for den nye handelskontoen eller brukeren.
- 6 Klikk på Send inn. For å tømme skjemaet og sende inn en annen forespørsel, klikker du på Fjern alt.

Det utrolige kundeserviceteamet vårt vil behandle forespørselen innen to virkedager.

www.infomedia.com.au/contact/customer-support

### FORESPØRSEL OM REDIGERING AV HANDELSKONTO ELLER BRUKER

Forespørsel om å redigere detaljer for en nåværende handelskonto eller bruker.

| Innstillinger       | Ordrebehandling               |                        |                                   |                                                                                                |           |  |
|---------------------|-------------------------------|------------------------|-----------------------------------|------------------------------------------------------------------------------------------------|-----------|--|
| Handelskontooppsett | Handelskontooppsett Serr      |                        |                                   |                                                                                                | Send inn  |  |
| 3 Om                | Handelskontooppsett           |                        |                                   |                                                                                                |           |  |
| 3                   | Type forespørsel Redigere h   | andelskonto og brukere | -                                 |                                                                                                | Fjern alt |  |
|                     | Handelskontoinformasjon       |                        |                                   |                                                                                                |           |  |
| 4                   | Nåværende kontonavn           |                        | Språk                             | Norsk                                                                                          | *         |  |
|                     | Nytt kontonavn                |                        | Land                              | Norway                                                                                         |           |  |
|                     | Adresse                       |                        | Merknader                         |                                                                                                |           |  |
|                     |                               |                        | <i>ii</i>                         |                                                                                                | 11        |  |
|                     | Rediger brukerinformasjon     | Ja                     | Ta kontakt med Ir<br>kundeservice | Ta kontakt med Infomedia for å opprette handelskontoer for andre land. Kontakt<br>kundeservice |           |  |
| 5                   | Brukerinformasjon for handels | konto                  |                                   |                                                                                                |           |  |
|                     | Nåværende e-postadresse       |                        | Posisjon                          | Panel butikksjef                                                                               | -         |  |
|                     | Ny e-postadresse              |                        | Språk                             | Norsk                                                                                          | -         |  |
|                     | Formave                       |                        | Tidesono                          | (GMT+01:00) Amsterdam Berli                                                                    | Bern Ron  |  |

## MICROCAT. Market.

| 1      | Klikk på ikonet 🗮 for å gå til skjermen<br>Innstillinger.                                                                 |
|--------|----------------------------------------------------------------------------------------------------|
| 2      | Velg <b>Handelskontooppsett</b> -fanen.                                                                                   |
| 3      | Velg <b>Redigere handelskonto og brukere</b><br>fra rullegardinlisten.                                                    |
| 4      | Skriv inn navnet på en nåværende<br>handelskonto.                                                                         |
| 5      | Rediger detaljene for den nåværende<br>handelskontoen eller brukeren.                                                     |
| 6      | Klikk på <b>Send inn</b> . For å tømme skjemaet<br>og sende inn en annen forespørsel, klikker<br>du på <b>Fjern alt</b> . |
| Det ut | trolige kundeserviceteamet vårt vil behandle                                                                              |

forespørselen innen to virkedager.

www.infomedia.com.au/contact/customer-support

INF MEDIA DRIVEN BY DATA.